# BAB V

# ANALISA DATA DAN PEMBAHASAN

### 5.1 Principle Dimension Fiber Boat

Data *principle dimension* diatas diperlukan untuk proses Pemodelan kapal dalam *software Rhinoceros* dan *Maxsurf* seperti gambar 5.1.1 dibawah :

| Select Surfaces to resize: |                           |                  |          |
|----------------------------|---------------------------|------------------|----------|
| Select All Deselect        | All                       |                  |          |
| A Surface 1                | <ul> <li>Propo</li> </ul> | rtional          |          |
| 🛆 after                    | Sca                       | aling            |          |
| 🛆 Surface 3                |                           | 10 m             | 🔶 Length |
|                            | = :                       |                  | -        |
| △ Surface 5                |                           | 3 ml             | Beam     |
| 🛆 Surface 6                |                           |                  |          |
| 🛆 Surface 7                |                           | 12m              | - Depth  |
| A Surface 8                |                           |                  |          |
| A Surface 9                |                           | re-scale markers |          |
| A Surface 10               |                           |                  |          |
| 🛆 Surface 11               |                           | re-scale curves  |          |
| A Surface 12               |                           |                  |          |
| A Surface 13               | +                         | OK               | Cancel   |

Gambar 5.1.1 Input Principle Dimension pada Software Maxsurf

# 5.2 Pemodelan Kapal

Setelah data – data yang dibutuhkan terpenuhi, langkah pertama adalah *import* file *Lines Plan* ke dalam *software Rhinoceros* seperti gambar 5.2.1.

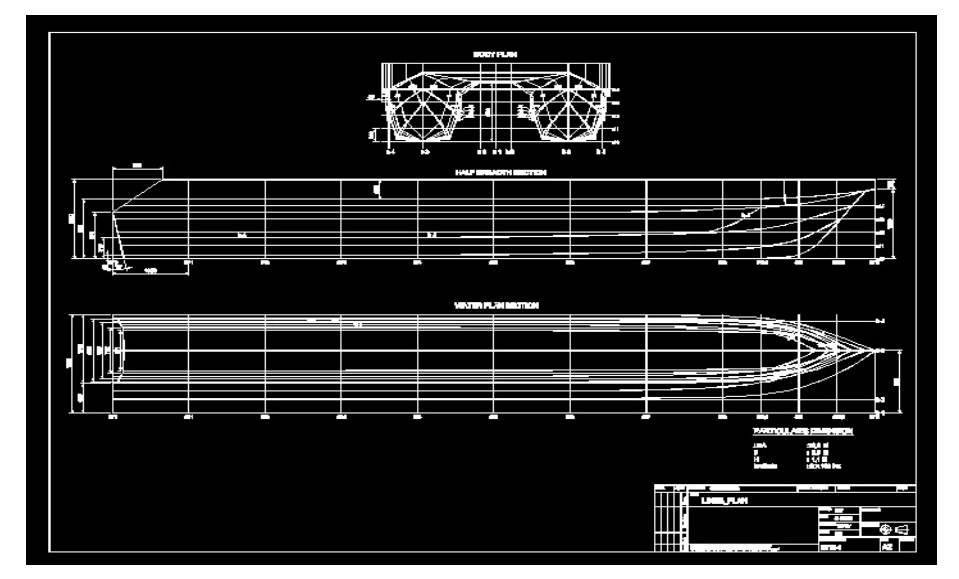

Gambar 5.2.1 Lines Plan di Sofware Autocad

File gambar *Lines Plan Autocad* masih berupa (.dwg) tidak dapat di *import* langsung kedalam *software Maxsurf*, untuk mengatasi hal tersebut file dibuka pada *software Rhinoceros* untuk proses pembuatan 3D Desain (skala 1:1) dengan format (.IGS) seperti pada gambar 5.2.2 dibawah ini :

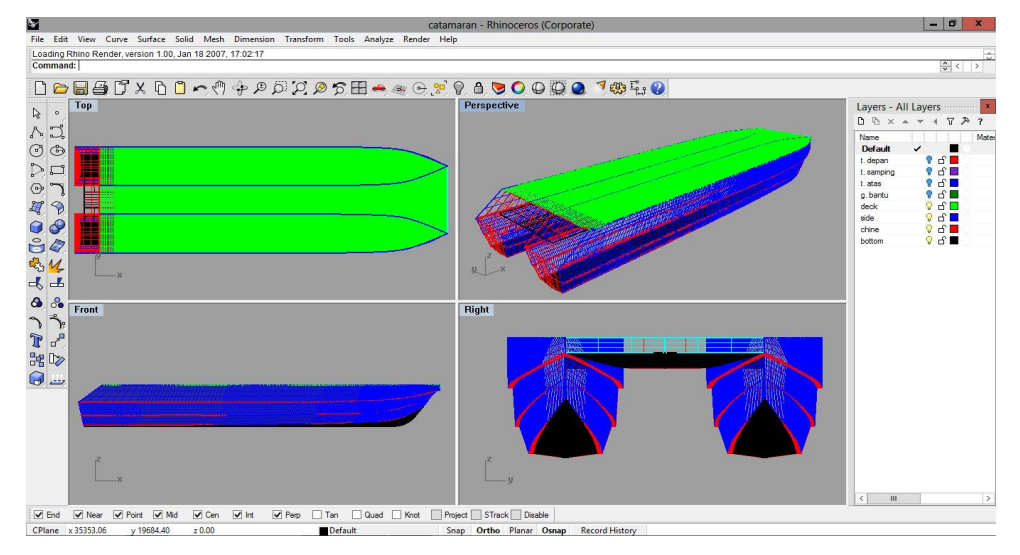

Gambar 5.2.2 Pemodelan menggunakan Sofware Rhinoceros

File yang telah di *import* kedalam software ini, mulai dibentuk berdasarkan garis *Lines Plan* hingga menjadi *Solid Surface* pada gambar 5.2.3

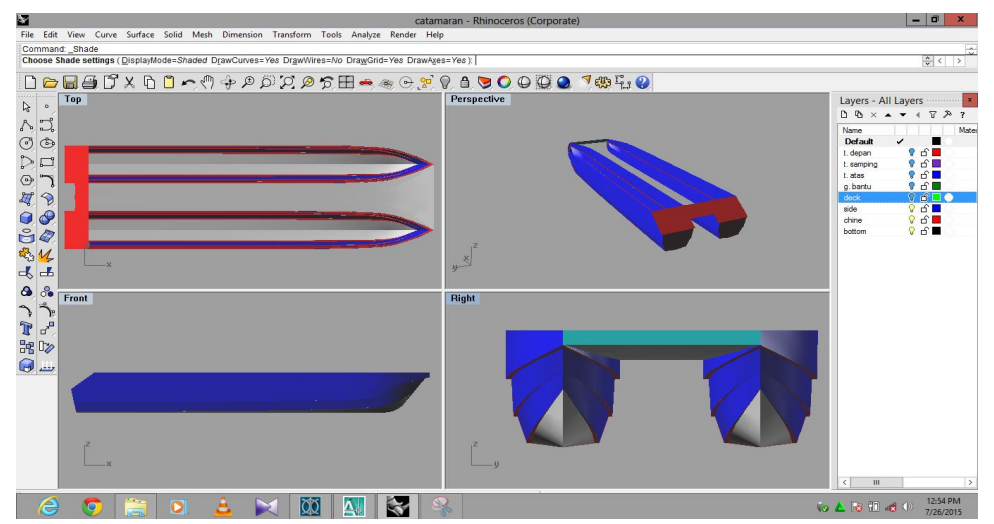

Gambar 5.2.3 Pemodelan 3D menggunakan Software Rhinoceros

# 5.3 Analisa Gerakan kapal ( *Picthing* )

Setelah tahap Pemodelan diatas selesai, File di buka dengan format **.IGS** kedalam *software maxsurf* untuk proses Analisa. *Software maxsurf* 

memiliki banyak macam sesuai fungsi analisa yang dibutuhkan, berikut jenis - jenis *software maxsurf* :

5.3.1 Maxsurf Modeler

*Software* ini digunakan untuk proses Pemodelan tahap awal dengan memasukkan data panjang, lebar, tinggi dan sarat kapal *(evel keel)* serta pengaturan / pembagian *station* (frame/gading), *waterline & buttock line. Software* ini juga dapat menghitung luas area (WSA) seperti pada gambar 5.3.1.1, *hydrostatic*, dan *displacement* kapal (dapat disimulasikan).

|     | Surface                                                                                                    | 3D true<br>surface<br>area<br>m^2                                                    | LC area<br>m                               | TC area<br>m   | VC area<br>m                                               | l - roll<br>m^4                              | I - pitch<br>m^4 | l - yaw<br>m^4 | Length<br>m | Width<br>m | Depth<br>m |
|-----|----------------------------------------------------------------------------------------------------|--------------------------------------------------------------------------------------|--------------------------------------------|----------------|------------------------------------------------------------|----------------------------------------------|------------------|----------------|-------------|------------|------------|
| )   | Surface 9                                                                                                    | 0.764                                                                                | -0.002                                     | 0.000          | 0.511                                                      | 0.758                                        | 0.010            | 0.749          | 0.082       | 2.895      | 0.38       |
| 0   | Surface 10                                                                                                    | 0.441                                                                                | 0.068                                      | 0.000          | 0.186                                                      | 0.423                                        | 0.003            | 0.421          | 0.059       | 2.774      | 0.27       |
| 1   | Surface 11                                                                                                    | 5.718                                                                                | 4.745                                      | 0.000          | 0.050                                                      | 3.763                                        | 40.949           | 44.662         | 9.410       | 1.898      | 0.60       |
| 2   | Surface 12                                                                                                    | 0.283                                                                                | 9.957                                      | 0.000          | 1.129                                                      | 0.086                                        | 0.001            | 0.085          | 0.000       | 1.900      | 0.14       |
| 3   | Surface 13                                                                                                    | 0.766                                                                                | 4.467                                      | 0.000          | 0.075                                                      | 0.308                                        | 4.874            | 5.178          | 9.410       | 1.899      | 0.55       |
| 4   | Surface 14                                                                                                    | 0.649                                                                                | 4.380                                      | 0.000          | 0.348                                                      | 0.168                                        | 4.270            | 4.433          | 9.613       | 1.899      | 0.48       |
| 5   | Surface 15                                                                                                    | 9.058                                                                                | 4.838                                      | 0.000          | 0.962                                                      | 1.896                                        | 64.686           | 66.218         | 10.000      | 1.898      | 0.50       |
| 6   | Surface 16                                                                                                    | 9.057                                                                                | 4.838                                      | 0.000          | 0.962                                                      | 1.896                                        | 64.743           | 66.275         | 10.000      | 1.898      | 0.50       |
| 7   | after                                                                                                    | 1.819                                                                                | 0.288                                      | 0.000          | 0.952                                                      | 1.859                                        | 0.104            | 1.887          | 0.660       | 2.996      | 0.50       |
| 8   | Surface 18                                                                                                    | 5.188                                                                                | 5.876                                      | 0.000          | 0.926                                                      | 0.275                                        | 48.045           | 48.300         | 9.738       | 1.896      | 0.15       |
| 9   | Surface 19                                                                                                    | 0.649                                                                                | 4.380                                      | 0.000          | 0.348                                                      | 1.267                                        | 4.270            | 5.533          | 9.613       | 2.850      | 0.48       |
| 20  | Surface 20                                                                                                    | 0.994                                                                                | 4.969                                      | 0.000          | 0.736                                                      | 2.054                                        | 8.025            | 10.069         | 10.000      | 2.993      | 0.35       |
| 21  | Surface 21                                                                                                    | 6.997                                                                                | 4.651                                      | 0.000          | 0.545                                                      | 14.085                                       | 52.619           | 66.476         | 9.879       | 2.895      | 0.70       |
| 2   | Surface 22                                                                                                    | 0.766                                                                                | 4.467                                      | 0.000          | 0.075                                                      | 1.232                                        | 4.874            | 6.102          | 9.410       | 2.595      | 0.55       |
| 23  | Surface 23                                                                                                    | 5.422                                                                                | 4.790                                      | 0.000          | 0.232                                                      | 9.546                                        | 40.718           | 50.102         | 9.613       | 2.774      | 0.75       |
| 4   | Surface 24                                                                                                    | 9.058                                                                                | 4.838                                      | 0.000          | 0.962                                                      | 19.832                                       | 64.686           | 84.153         | 10.000      | 2.999      | 0.50       |
| 25  | Surface 25                                                                                                    | 5.718                                                                                | 4.745                                      | 0.000          | 0.050                                                      | 6.916                                        | 40.949           | 47.815         | 9.410       | 2.508      | 0.60       |
| 26  | Total 3D true surface area                                                                                                    | 117.675                                                                              | 4.787                                      | 0.000          | 0.777                                                      | 112.700                                      | 935.005          | 1010.435       | 10.000      | 2.999      | 1.20       |
| -   |                                                                                                    |                                                                                      |                                            |                |                                                            |                                              |                  |                |             |            | ,          |
| Are | Initial         Projection           Initial         Image: State State | n:<br>ue surface area<br>ateral plane proj<br>rontal plane proj<br>orizontal plane p | ected area<br>ected area<br>projected area | Pl<br>im<br>pr | ease refer to the<br>portant informati<br>ojected areas ar | manual for<br>on on how the<br>e calculated. |                  |                |             |            | Glose      |

Gambar 5.3.1.1 Maxsurf Modeler

Dalam *software maxsurf modeler*, gambar dipetakan lebih rinci (*smoothing surface*) dengan cara merubah menu *surface stiffness* pada bagian *perspective view*. langkah berikutnya adalah mengisi data Jenis dan Ketebalan Material pada menu *Surface* seperti gambar 5.3.1.2 dibawah ini :

|   | Name      | Туре     | Use  | Group | Material      | Thickness<br>m |
|---|-----------|----------|------|-------|---------------|----------------|
| 1 | Surface 1 | B-Spline | Hull | GRP   | Fibre R Glass | 0.006          |
| 2 | after     | B-Spline | Hull | GRP   | Fibre R Glass | 0.006          |
| 3 | Surface 3 | B-Spline | Hull | GRP   | Fibre R Glass | 0.006          |
| 4 | Surface 4 | B-Spline | Hull | GRP   | Fibre R Glass | 0.006          |
| 5 | Surface 5 | B-Spline | Hull | GRP   | Fibre R Glass | 0.006          |

#### Gambar 5.3.1.2 Surface Menu

Selanjutnya yaitu membandingkan data desain dengan hasil Pemodelan dengan cara memilih menu *Data – Calculate*  *Hydrostatic* dan akan secara otomatis merunning hasil gambar tersebut, dan dibandingkan dengan data desain kapal seperti pada tabel 5.3.1 dibawah ini :

| No | Measurement                    | Desain | Pemodelan | Persentase<br>(%) |
|----|--------------------------------|--------|-----------|-------------------|
| 1  | LOA(m)                         | 10.00  | 10.00     | 0                 |
| 2  | LPP(m)                         | 9.58   | 9.58      | 0                 |
| 3  | B ( m )                        | 3.00   | 3.00      | 0                 |
| 4  | H ( m )                        | 1.20   | 1.20      | 0                 |
| 5  | T <sub>(kosong)</sub><br>( m ) | 0.50   | 0.50      | 0                 |
| 6  | T <sub>(penuh)</sub><br>( m )  | 0.65   | 0.60      | 0                 |
| 5  | Displacement<br>(ton)          | 9.00   | 8.96      | 0.44              |
| 6  | LWT (ton)                      | 3.30   | 3.28      | 0.39              |

Tabel 5.3.1 Koreksi Hydrostatic data Existing dengan Desain

Hasil Pemodelan diatas telah mendekati hasil Desain, maka langkah selanjutnya adalah memeriksa *Curve of Areas* untuk memastikan luasan telah masuk ke dalam perhitungan seperti pada gambar 5.3.1.3 dibawah ini :

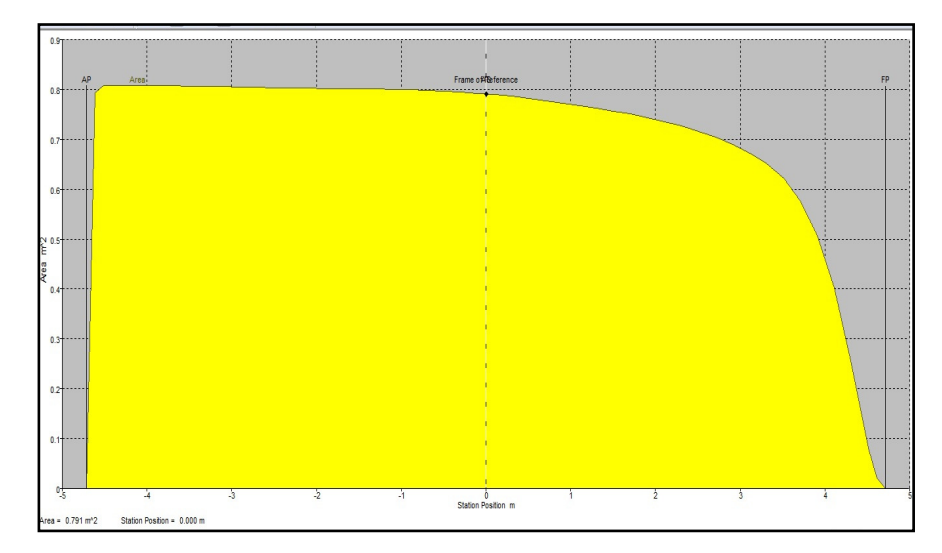

Gambar 5.3.1.3 Curve of Areas

Setelah langkah – langkah diatas dilakukan, dilakukan save data dan di buka pada *Software Maxsurf Motion* untuk selanjutnya dilakukan analisa gerakan *pitching* kapal.

5.3.2 Maxsurf Motion

*Software* ini digunakan untuk simulasi gerakan kapal yang disimulasikan sesuai dengan kondisi *Existing* kapal (*Trim by Bow / trim by Stern*) termasuk gerakan *Picthing* dalam kondisi *Head Seas* atau *Wave heading*.

Dalam *Software* ini, Output yang akan kita cari adalah perhitungan RAO (*Response Amplitudo Operator*) dengan menggunakan *Strip Theory Method*.

Tahap kedua, setelah gambar dibuka kedalam *software Maxsurf Motion* kemudian dilakukan pengisian data *Trim* seperti gambar 5.3.2.1 ( dikondisikan *trim by bow* – AP : 0.3 m , MS : 0.45 m & FP : 0.6 m ) yang ada pada menu *Vessel Draft and Trim*.

|   | Vessel Draft and Trim |            |  |  |  |  |  |
|---|-----------------------|------------|--|--|--|--|--|
|   | Zero trim ?           |            |  |  |  |  |  |
|   | Draft at AP           | 0,3 m      |  |  |  |  |  |
|   | Draft at midships     | 0,45 m     |  |  |  |  |  |
|   | Draft at FP           | 0,6 m      |  |  |  |  |  |
| ł | Trim Angle            | -0,031 rad |  |  |  |  |  |
|   | ОК                    | Cancel     |  |  |  |  |  |
|   |                       |            |  |  |  |  |  |

Gambar 5.3.2.1 *Input* data pada *menu Vessel Draft & Trim* Setelah data diatas diinput kedalam menu *Vessel Draft and Trim*, pilih menu *Ship Coordinates* maka garis waterline secara otomatis akan menyesuaikan sesuai dengan kondisi yang diinginkan (*Trim by Bow*). Langkah selanjutnya adalah memasukkan data letak *equipment-equipment* kapal (*Location, Speeds, Headings dan Spectra*).

#### 5.3.2.1 Location

Penulisan data letak *equipment* kapal (*Accu Store*, *Outboard Engine* dan Kursi Penumpang), data letak *equipment* (titik berat) tersebut diukur secara Memanjang (*dari Zero Point*), Melintang (*from Zero Point*) dari dan Tinggi (*from Baseline*) seperti gambar 5.3.2.1.1 dibawah ini :

|    | Name                    | Long. Pos. [m] | Offset [m] | Height [m] |
|----|-------------------------|----------------|------------|------------|
| 1  | Accu Store              | 1.00           | 0.00       | 1.05       |
| 2  | Outboard Engine 1P      | -0.29          | -0.95      | 0.48       |
| 3  | Outboard Engine 1S      | -0.29          | 0.95       | 0.48       |
| 4  | Kursi Penumpang 1 (P)   | 4.70           | -0.79      | 1.11       |
| 5  | Kursi Penumpang 2 (P)   | 5.39           | -0.79      | 1.11       |
| 6  | Kursi Penumpang 3 (P)   | 6.10           | -0.79      | 1.11       |
| 7  | Kursi Penumpang 4 (P)   | 6.80           | -0.79      | 1.11       |
| 8  | Kursi Penumpang 1 (S)   | 4.70           | 0.79       | 1.11       |
| 9  | Kursi Penumpang 2 ( S ) | 5.39           | 0.79       | 1.11       |
| 10 | Kursi Penumpang 3 ( S ) | 6.10           | 0.79       | 1.11       |
| 11 | Kursi Penumpang 4 (S)   | 6.80           | 0.79       | 1.11       |
| 12 | Accomodation            | 5.71           | 0.00       | 2.24       |

Gambar 5.3.2.1.1 Input data letak equipment kapal

### 5.3.2.2 *Speeds*

Pada Sheet *Speeds* dituliskan besaran kecepatan kapal dinas/operasional dan kecepatan penuh (*Full Speed*). Data tersebut diisikan untuk mengetahui karakteristik kapal terhadap *variable* gelombang pada saat gerakan *pitching* seperti pada gambar 5.3.2.2.1.

|   | Name             | Speed [kn] | Analyse                                |
|---|------------------|------------|----------------------------------------|
| 1 | Vs / Operasional | 8.000      | <b>V</b>                               |
| 2 | Full Speed       | 11.000     | <b>V</b>                               |
|   |                  |            | ······································ |

Gambar 5.3.2.2.1 *Input* data *Speeds* Kapal

#### 5.3.2.3 Headings

Sheet Headings diisikan besaran rad ( $\pi$ ) atau derajat (°) arah gelombang terhadap kapal seperti pada gambar 5.3.2.3.1, pada kondisi gelombang *Head Seas*.

|   | Name     | Heading [rad] | Analyse  |
|---|----------|---------------|----------|
| 1 | Headings | 3.14          | <b>V</b> |

Gambar 5.3.2.3.1 *Input* data *Headings* 

### 5.3.2.4 Spectra

Selanjutnya adalah pengisian *Sheet Spectra*, pada kolom type – pilih JONSWAP (Statistik Gelombang Irregular) seperti gambar 5.3.2.4.1. dan di *input* pada tinggi gelombang sesuai analisa yaitu 0,5 m; 1,0 m; dan 1,5 m.

|   | Name       | Туре    | Char. height [m] |
|---|------------|---------|------------------|
| 1 | Wave 1,0 m | JONSWAP | 1,500            |

Gambar 5.3.2.4.1 Input data Spectra

Setelah pengisian data *sheet* diatas selesai, tahap selanjutnya adalah pengaturan menu *Analysis - measure hull*, menu ini digunakan untuk mengestimasi luasan area yang tercelup air sampai dengan *baseline* seperti pada gambar 5.3.2.2 dibawah ini :

| Measure Hull                                           | <b>×</b>                    |
|--------------------------------------------------------|-----------------------------|
| Number of mapped sections<br>Maximum number of mapping | <b>41</b><br>3              |
| Select surfaces<br>Surface 3<br>Surface 4              | Measure all<br>Measure none |
| Surface 5<br>Surface 6<br>Surface 8                    | ▼ ▼ Trim surfaces           |
|                                                        | OK Cancel                   |

Gambar 5.3.2.2 Measure Hull

Langkah berikutnya adalah pengisian *Strip Theory Method* pada menu *Analysis*, terdapat tiga pilihan opsi (Gambar 5.3.2.3) dan pada baris *Wave Force* dipilih *Head Seas Approximation* (Untuk gelombang yang berlawan dengan arah laju kapal) seperti gambar 5.3.2.3 dibawah ini :

| Strip Theory Method |                           |
|---------------------|---------------------------|
| Transom terms       | No transom terms          |
| Added resistance    | Salvesen 💌                |
| Wave force          | Head seas approximation 🔹 |
|                     | OK Cancel                 |

Gambar 5.3.2.3 Strip Theory Method

Langkah selanjutnya adalah *Running Seakeeping Analysis* untuk mendapatkan karakter kapal saat berlayar sesuai kondisi yang telah di input diatas dapat dilihat pada gambar 5.3.2.4.

| Running strip theo | ry analysis (Not Responding) |  |
|--------------------|------------------------------|--|
| In progress        |                              |  |
|                    |                              |  |
|                    |                              |  |
|                    | Cancel                       |  |

Gambar 5.3.2.4 Running Seaskeeping Analysis

Dari hasil dari *Running Seakeeping* tersebut diatas, amplitudo gerakan respon (RAO) kapal dapat disajikan dalam bentuk grafik seperti pada grafik 5.3.2.4.1, grafik 5.3.2.4.2 dan grafik 5.3.2.4.3 sebagai berikut :

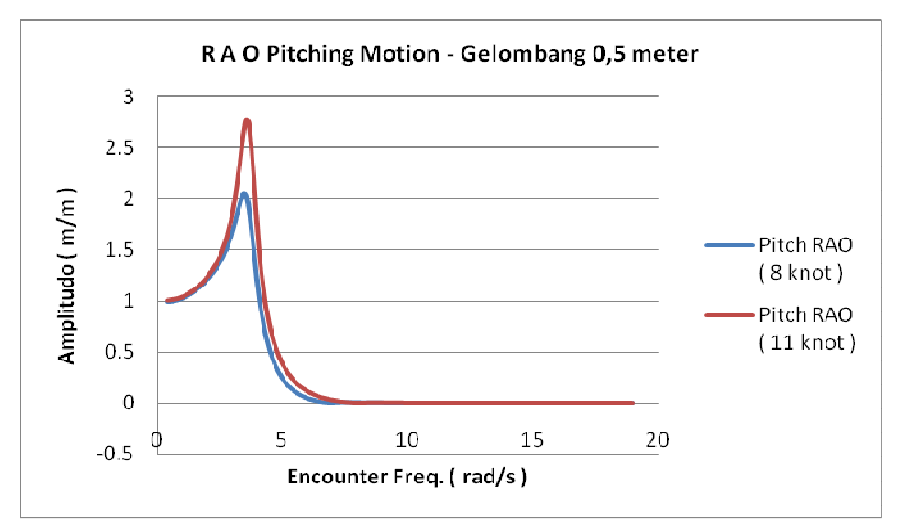

Grafik 5.3.2.4.1 RAO Pitching pada Gelombang 0.5 m

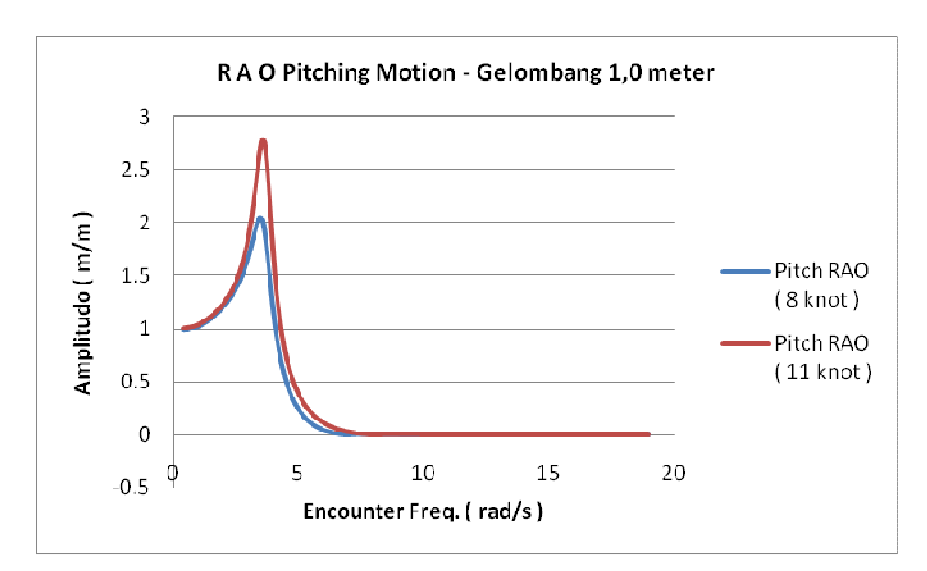

Grafik 5.3.2.4.2 RAO Pitching pada Gelombang 1.0 m

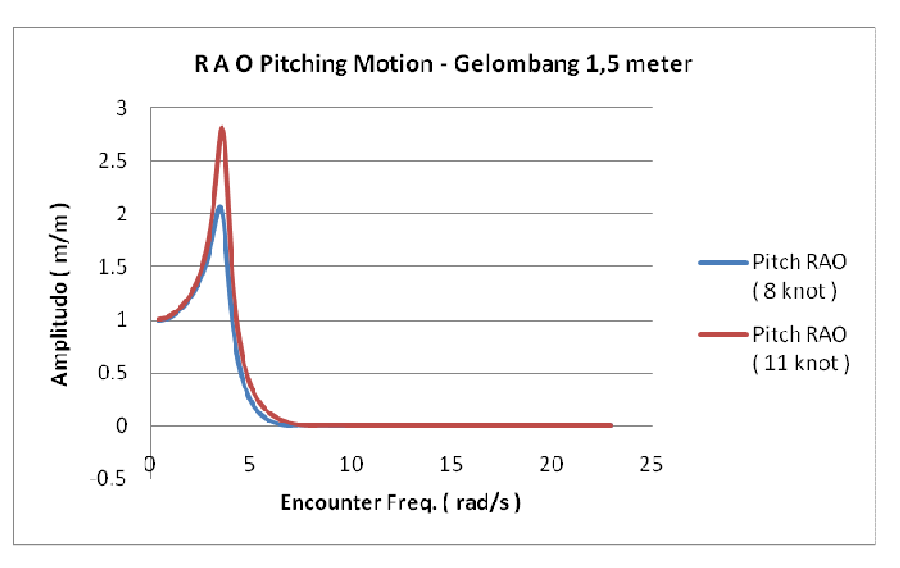

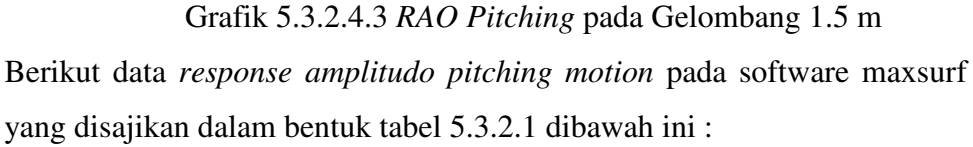

Tabel 5.3.2.1 Data response amplitudo pitching motion (diambil 10 poin).

|       | RAO Pitch |              | RAO<br>Col. 1 | Pitch<br>0 motor | RAO Pitch |              |  |
|-------|-----------|--------------|---------------|------------------|-----------|--------------|--|
| we    | 8knot     | 8knot 11knot |               | 8knot 11knot     |           | 8knot 11knot |  |
| 2.916 | 1.616     | 1.768        | 1.618         | 1.771            | 1.774     | 2.010        |  |
| 3.006 | 1.686     | 1.875        | 1.688         | 1.877            | 1.888     | 2.207        |  |
| 3.097 | 1.764     | 2.001        | 1.767         | 2.004            | 1.999     | 2.440        |  |
| 3.188 | 1.850     | 2.149        | 1.853         | 2.153            | 2.071     | 2.677        |  |
| 3.279 | 1.937     | 2.320        | 1.940         | 2.324            | 2.045     | 2.819        |  |

| 3.370 | 2.012 | 2.504 | 2.015 | 2.509 | 1.885 | 2.734 |
|-------|-------|-------|-------|-------|-------|-------|
| 3.460 | 2.051 | 2.675 | 2.054 | 2.680 | 1.631 | 2.412 |
| 3.551 | 2.026 | 2.778 | 2.028 | 2.783 | 1.359 | 2.001 |
| 3.642 | 1.920 | 2.749 | 1.920 | 2.751 | 1.115 | 1.625 |
| 3.733 | 1.746 | 2.564 | 1.746 | 2.564 | 0.915 | 1.322 |

Dari data nilai RAO (*Response Amplitudo Operator*) gerakan pitching diatas dapat diambil data tertinggi dapat dilihat pada tabel 5.3.2.2.

Tabel 5.3.2.2 Data tertinggi RAO dalam gerakan pitching

| Gelombang | W      | e              | RAO Pitch |         |  |
|-----------|--------|----------------|-----------|---------|--|
| Colonia   | 8 knot | 8 knot 11 knot |           | 11 knot |  |
| 0,5 meter | 3.460  | 3.551          | 2.051     | 2.778   |  |
| 1,0 meter | 3.460  | 3.551          | 2.054     | 2.783   |  |
| 1,5 meter | 3.188  | 3.279          | 2.071     | 2.819   |  |

### 5.4 Perhitungan

Data yang telah didapat dari hasil analisa seakeeping dalam software maxsurf akan digunakan untuk menghitung *intensitas deck wetness*. Langkah selanjutnya adalah tahap perhitungan untuk mendapatkan titik kritis *(intensitas deck wetness)* dengan variable yang telah didapatkan diatas.

### 5.4.1 Spectrum heaving & pitching

Spectrum heaving ( $S_z$ ) & Spectrum pitching ( $S_\theta$ ) adalah komponen perhitungan Spectral Relative Bow Motion yang telah diketahui dari hasil analisa seakeeping, berikut hasil analisa software dapat dilihat pada tabel 5.4.1.1 dan tabel 5.4.1.2 dibawah :

| Kecepatan 8 knot                         |                                          |                                          |  |  |  |  |  |  |
|------------------------------------------|------------------------------------------|------------------------------------------|--|--|--|--|--|--|
| Gel. 0,5 meter<br>S Heave<br>m^2 (rad/s) | Gel. 1,0 meter<br>S Heave<br>m^2 (rad/s) | Gel. 1,5 meter<br>S Heave<br>m^2 (rad/s) |  |  |  |  |  |  |
| 0,000                                    | 0,000                                    | 0,000                                    |  |  |  |  |  |  |
| 0,008                                    | 0,032                                    | 0,116                                    |  |  |  |  |  |  |
| 0,052                                    | 0,206                                    | 0,231                                    |  |  |  |  |  |  |

Tabel 5.4.1.1 Spectrum Heaving dengan kecepatan 8 knot

| 0,012 | 0,048 | 0,073 |
|-------|-------|-------|
| 0,007 | 0,027 | 0,039 |
| 0,004 | 0,017 | 0,023 |
| 0,003 | 0,011 | 0,015 |

Tabel 5.4.1.2 Spectrum Pitching dengan kecepatan 8 knot

| Kecepatan 8 knot                           |                                            |                                            |  |  |  |  |  |
|--------------------------------------------|--------------------------------------------|--------------------------------------------|--|--|--|--|--|
| Gel. 0,5 meter<br>S.Pitch<br>Rad^2/(rad/s) | Gel. 1,0 meter<br>S.Pitch<br>Rad^2/(rad/s) | Gel. 1,5 meter<br>S.Pitch<br>Rad^2/(rad/s) |  |  |  |  |  |
| 0,000                                      | 0,000                                      | 0,000                                      |  |  |  |  |  |
| 0,000                                      | 0,000                                      | 0,000                                      |  |  |  |  |  |
| 0,000                                      | 0,000                                      | 0,001                                      |  |  |  |  |  |
| 0,000                                      | 0,000                                      | 0,000                                      |  |  |  |  |  |
| 0,000                                      | 0,000                                      | 0,000                                      |  |  |  |  |  |
| 0,000                                      | 0,000                                      | 0,000                                      |  |  |  |  |  |
| 0,000                                      | 0,000                                      | 0,000                                      |  |  |  |  |  |

Langkah selanjutnya adalah perhitungan *Relative Bow Motion* (RBM) seperti pada tabel 5.4.1.3 , berikut rincian perhitungan :

$$Ss = S_{z + \frac{\pi L}{L_w}} S_{\theta} - S_{\zeta}$$

| Tabel 5.4.1.3 Perhitungan Re  | elative Bow Motion |
|-------------------------------|--------------------|
| ruber 5: 1115 r erintungun ru | ciulte Don monon   |

|    |                | Gel. 0,5 m |         | Gel.   | 1,0 m   | Gel. 1,5 m |         |
|----|----------------|------------|---------|--------|---------|------------|---------|
| No | W <sub>e</sub> | 8 knot     | 11 knot | 8 knot | 11 knot | 8 knot     | 11 knot |
|    | rau/s          | Ss         | Ss      | Ss     | Ss      | Ss         | Ss      |
| 1  | 0.400          | 0.000      | 0.000   | 0.000  | 0.000   | 0.000      | 0.000   |
| 2  | 0.607          | 0.000      | 0.000   | 0.000  | 0.000   | 0.004      | 0.002   |
| 3  | 0.813          | 0.003      | 0.006   | 0.009  | 0.007   | 0.014      | 0.024   |
| 4  | 1.020          | 0.001      | 0.004   | 0.004  | 0.005   | 0.007      | 0.009   |
| 5  | 1.227          | 0.001      | 0.003   | 0.003  | 0.004   | 0.005      | 0.008   |
| 6  | 1.433          | 0.000      | 0.003   | 0.003  | 0.004   | 0.005      | 0.007   |
| 7  | 1.640          | 0.001      | 0.002   | 0.002  | 0.003   | 0.004      | 0.006   |

Dari hasil tabel 5.4.1.3 diatas dapat digambarkan dalam bentuk grafik 5.4.1.1 dan grafik 5.4.1.2 dibawah ini :

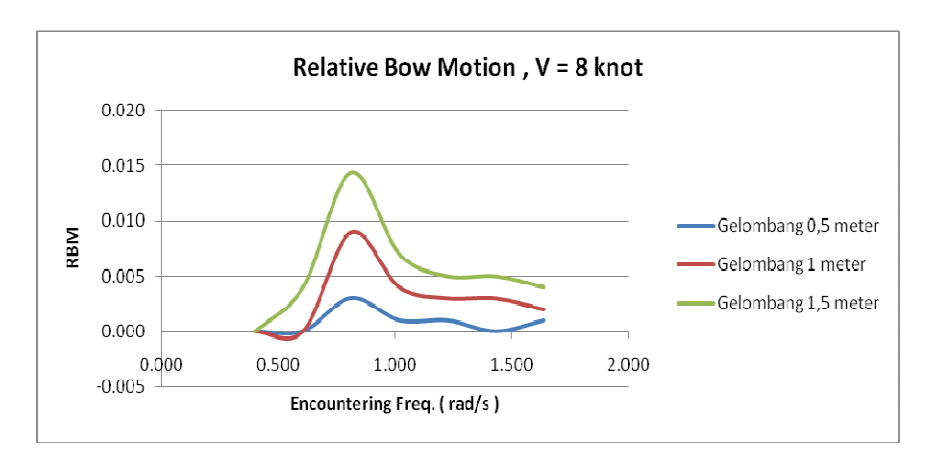

Grafik 5.4.1.1 Relative Bow Motion kec. 8 knot

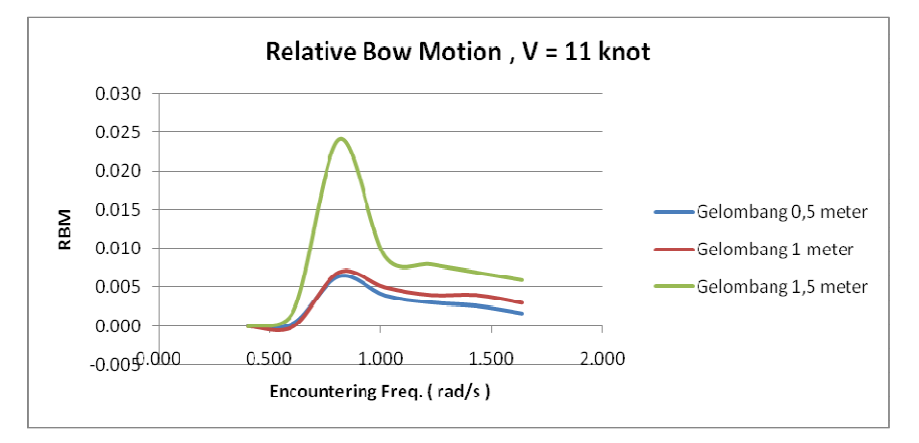

Grafik 5.4.1.2 Relative Bow Motion kec. 11 knot

Dilihat dari kedua grafik diatas, hasil *relative bow motion* tertinggi pada kecepatan 8 knot terjadi pada gelombang 1,5 meter sebesar 0.014. sedangkan pada kecepatan 11 knot *relative bow motion* tertinggi pada gelombang 1,5 yaitu sebesar 0.024.

Setelah nilai *Relative Bow Motion* didapatkan , langkah selanjutnya adalah menghitung *Area under response spectrum* ( $m_{0s}$ ) dan *Moments of the area of the response spectrum* ( $m_{2s}$ ). Berikut hasil perhitungan sesuai tabel 5.4.1.4 dibawah ini :

Tabel 5.4.1.4 Tabel perhitungan  $m_{0s}$  dan  $m_{2s}$ 

| No | Gel.  | Kec.    | ΔWe   | Sum 1 | Sum 2 | m0s<br>(10) | m2s<br>(11) |
|----|-------|---------|-------|-------|-------|-------------|-------------|
| 1  | 0.5 m | 8 knot  | 0.207 | 0.013 | 0.014 | 0.00090     | 0.00095     |
| 2  | 0.5 m | 11 knot | 0.207 | 0.048 | 0.060 | 0.00330     | 0.00413     |

| 3 | 1.0 m   | 8 knot  | 0.207 | 0.054 | 0.068 | 0.00373 | 0.00466 |
|---|---------|---------|-------|-------|-------|---------|---------|
| 4 | 1.0 111 | 11 knot | 0.207 | 0.061 | 0.083 | 0.00421 | 0.00573 |
| 5 | - 1.5 m | 8 knot  | 0.207 | 0.107 | 0.121 | 0.00736 | 0.00834 |
| 6 |         | 11 knot | 0.207 | 0.142 | 0.170 | 0.00981 | 0.01173 |

#### 5.4.2 Deck Wetness

Untuk menentukan *intensitas deck wetness* air laut naik ke atas *deck*, maka dilakukan perhitungan menggunakan rumus sebagai berikut :

$$N_{T} = \frac{P_{\underline{F}} \times 3600}{T}$$

dimana data dapat dituangkan pada tabel 5.4.2.1 sebagai berikut :

| No | Gel. | Kec.       | F' (l)<br>(m) | m0s<br>(10) | е     | Pf<br>(8)    | Т<br>(9) | N <sub>T</sub><br>/ hours |
|----|------|------------|---------------|-------------|-------|--------------|----------|---------------------------|
| 1  | 0,5  | 8 knot     | 0.405         | 0.0009      | 13.51 | 1.35<br>E-06 | 0.1542   | 0                         |
| 2  | m    | 11<br>knot | 0.405         | 0.0033      | 7.04  | 8.68<br>E-04 | 0.1421   | 22                        |
| 3  | 1,0  | 8 knot     | 0.405         | 0.0037      | 6.63  | 1.32E-<br>03 | 0.1421   | 33                        |
| 4  | m    | 11<br>knot | 0.405         | 0.0042      | 6.23  | 1.95E-<br>03 | 0.1363   | 52                        |
| 5  | 1,5  | 8 knot     | 0.405         | 0.0073      | 4.71  | 8.94E-<br>03 | 0.1494   | 215                       |
| 6  | m    | 11<br>knot | 0.405         | 0.0098      | 4.08  | 1.68E-<br>02 | 0.1455   | 416                       |

Tabel 5.4.2.1 Tabel perhitungan Probability & Intensity Deck Wetness

Dari tabel 5.4.2.1 diatas, menunjukkan bahwa pada gelombang 1.5 m memiliki nilai *intensity deck wetness* paling tinggi diantara yang lainnya yaitu sebesar 416 / hours.